# **ADJUSTMENT PRECAUTIONS**

# Entering service mode

(Method 1)

- 1. Send the service R/C code to enter the service mode.
- 2. Send it again to exit the service mode.

(Method 2)

- 1. Short the jumper to enter the service mode. Connect "J 311" with "J 403".
- 2. Stop shorting the jumper to exit the service mode.

# Service mode menu

- 1. Select item by ch up/down ,push vol up/down.
- 2. When you adjust geometry, please set Full mode by "Wide mode key".
- 3. About geometry adjustment, it is necessary to adjust 2 pattern.
  - 50hz interlace signal
  - 60hz interlace signal

# About "Reset TV-set"

- 1. When replacing the flash ROM or EEPROM, the TV may need to be reset.
- 2. Unless necessary, do not reset the TV because the adjustment data will be initialized.
- 3. To reset the TV, enter the "Reset TV-set" menu and press the SURROUND key. After about 30 seconds, the NVM data will be initialized.

# Changing the NVM data

- 1. Enter the "NVM Edit" menu.
- 2. Input the addr. and data in hex with the number keys or vol up/down key.
  - NVM-edit addr. (hex) ----
  - NVM-edit data (hex) --

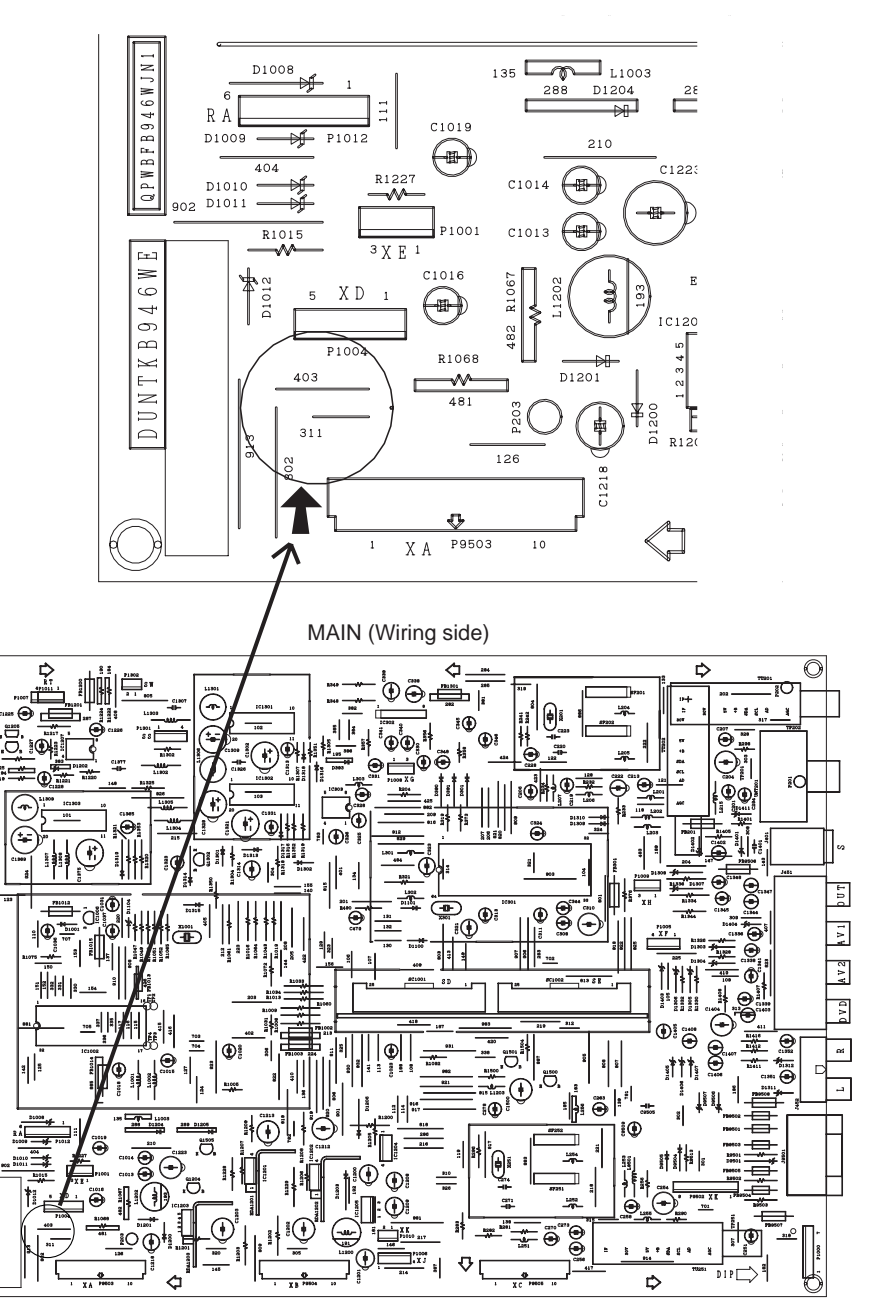

# Service Mode MENU

| Service Mode                                                                                                    | Vertical Geometry                                                                                                    | Tube Measurement (3)                                                                                                    |
|----------------------------------------------------------------------------------------------------|----------------------------------------------------------------------------------------------------|----------------------------------------------------------------------------------------------------|
| Vartical Generatory<br>Horistati Gasanatory<br>Tube Masurement (1)<br>Tube Masurement (2)<br>BOL and SVM<br>BOL and SVM<br>EHT<br>Addical Sattings<br>Reset TV-sat | Vert-Position < **><br>Vert-Amplitude < **><br>Vertinarity < **><br>VertS-Correction < **><br>VertBankingStop < **><br>VertBlankingStart < **>                                                                                                    | IBRM          0 >           CUTOIS          0 >           CUTGAIN          0 >           WORDS          0 >           WORLGAN          0 >           TML +          25 >                                                                                      |
| Ver: (E1) Date:** ** **                                                                                                    |                                                                                                    |                                                                                                    |
|                                                                                                    | Horizontal Geometry                                                                                                    | BCL and SVM                                                                                                    |
|                                                                                                    | Hor position (NEWLN)+         < +* >           Pick Widh +1         < +* >           Trapeze +         < +* >           Cushion +         < +* >           UpperCorner         < +* >           LowerCorner (Sixth)         < +* >           LogerCorner (Sixth)         < +* >           Bay         < +* >           HoroBlankingStop 1         < +* >           HoroBlankingStop 1         < +* >           RGB Clamping 1         < +* > | BCL-CAIN         (***)           BCL-THRES         (**>)           SVM-SVDEL         (**>)           SVM-SVLDL         (**>)           SVM-SVLN         (**>)           SVM-SVG         (**>)           SVM-SVG         (**>)           SVM-SVD         (**>) |
|                                                                                                    | Tube Measurement (1)                                                                                                    | EHT                                                                                                    |
|                                                                                                    | Cutoff Red         < ** >         < ** >           Cutoff Green         < ** >         < ** >           Cutoff Bule         < ** >         < ** >           Whitedry, Red         < ** >         < ** >           Whitedry, Green         < ** >         < ** >           Whitedry, Green         < ** >         < ** >           Whitedry, Green         < ** >         < ** >                                                              | EHT-THRES < + +><br>EHT-STC < +><br>EHTV-SA1 < +><br>EHTV-SA2 < +><br>EHTH-SA1 < +><br>EHTH-SA1 < +><br>EHTH-SA2 < +><br>EHT-FTC < +><br>EHTH-P1 < +><br>FHTH-P2 < +>                                                                                         |
|                                                                                                    | Tube Measurement (2)                                                                                                    | Additional Settings                                                                                                    |
|                                                                                                    | CONT < ++><br>BRI < ++><br>COL < ++><br>TINT < ++>                                                                                                    | OSD H-Shift         < ** >           OSD V-Shift         < ** >           IF AGC Adjust         < ** >           Auto AGC         < ** >           ROTATION         < ** >           SUB-LS-VOL         < ** >           SUB-LS-VOL         < ** >            |

## PIF ADJUSTMENT

| NO | ADJUSTMENT POINT                          | ADJUSTMENT CONDITION / PROCEDURE                                                                                                    | WAVEFORM OR OTHERS                                                                                                    |
|----|-------------------------------------------|----------------------------------------------------------------------------------------------------|----------------------------------------------------------------------------------------------------|
| 1  | RF-AGC<br>ADJUSTMENT<br>(I2C BUS CONTROL) | <ol> <li>Receive "PAL COLOUR BAR" signal.<br/>E-10CH</li> <li>Signal strength: 54 ± 1dBµV (50 ohm open)</li> <li>(2) Call "Auto AGC" mode in service mode (Additional<br/>Setting).</li> <li>(3) Push "Vol up" or "Vol down" key, automatically adjust.<br/>"change indication from <stop> to <check> at start<br/>adjustment.<br/>when adjustment is finished, <check> to <stop></stop></check></check></stop></li> </ol> | Note: For the 50 ohm signal strength gauge, when not using 50/75 impedance adapter, signal strength is 54±1dB $\mu$ V(50 ohm open), instead of 56 ±1dB $\mu$ V(75 ohm open). precaution: The loss of using impedance adapter. |

#### CUT OFF, BKGD ADJUSTMENT

| NO | ADJUSTMENT POINT                                                    | ADJUSTMENT CONDITION / PROCEDURE                                                                                                    | WAVEFORM OR OTHERS                                                                                                    |
|----|---------------------------------------------------------------------|----------------------------------------------------------------------------------------------------|----------------------------------------------------------------------------------------------------|
|    | AGING                                                               | (1) Receive PR-0ch (BLUE BACK OFF), "NOISE PICTURE"                                                                                                    |                                                                                                    |
|    |                                                                     | (2) Aging 30 minutes.                                                                                                    |                                                                                                    |
| 1  | CRT CUTOFF<br>ADJUSTMENT                                            | (1) Receive E-5CH (Monoscope pattern).                                                                                                    |                                                                                                    |
|    | Service mode I2C bus data adjustment                                | <ul> <li>(2) Select P-NORM with the remote controller.</li> <li>(3) Turn on the service SW, and select "Tube Measurement (1) mode.</li> <li>(4) Select the screen VR 0/10.</li> <li>(5) Press "-/" key of the remote controller to select the horizontal centering mode.</li> <li>(6) Turn the screen VR in the opposite direction to the point where the horizontal centering raster goes out. Note1: Apply the adjustment after aging with the beam current 1,600 ± 50mA or more for 30 min or more.</li> <li>(7) Press "-/" key of the remote controller to select the normal mode.</li> </ul>                                                                                                    | *Before doing the adjustment, make sure the<br>R/G/B-cut and the R/B/G-Drive is at initial<br>values.<br>R-CUT:300 R-DRIVE:400<br>G-CUT:300 G-DRIVE:400<br>B-CUT:300 B-DRIVE:400<br>On the monocolor screen of white or green. |
| 2  | WHITE BALANCE<br>BACKGROUND<br>(CUT OFF BKGD)<br>I2C bus adjustment | <ul> <li>(1) Receive E-5CH (Monoscope pattern).</li> <li>(2) Select Picture-Normal with the remote controller.</li> <li>(3) Receive the window pattern with AV input.</li> <li>(4) With the data of G-drive and B-drive, adjust the colour temperature 12300°K of the center white area.</li> <li>(5) Adjust the right dark area of the window to 12300°K with G-cut off.</li> <li>(6) Readjust the colour temperature at the white peak.</li> <li>(7) Check 12300°K at the low white.</li> <li>Note 1:Apply this adjustment after aging with the beam current 1,600 ± 50mA or more for 30 min or more.</li> <li>(0) the white or green monocolor screen)</li> <li>*The colour temperature is based on the shipment initial setting table.</li> <li>* The following item is carrying out simultaneously.</li> <li>No. 2, 4, 5</li> </ul> | • 12300°K X : 0.272±0.010<br>Y : 0.275±0.010<br>(With Minolta colour thermometer CA-100)                                                                                                    |

#### CUT OFF, BKGD ADJUSTMENT CONTINUED

| NO | ADJUSTMENT POINT                                                 | ADJUSTMENT CONDITION / PROCEDURE                                                                                                    | WAVEFORM OR OTHERS                                                                                                    |
|----|------------------------------------------------------------------|----------------------------------------------------------------------------------------------------|----------------------------------------------------------------------------------------------------|
| 3  | Max Beam Check                                                   | (1) Receive 50Hz Monoscope Pattern Signal.                                                                                                    |                                                                                                    |
|    |                                                                  | (2) Press R/C to set Picture NORMAL condition.                                                                                                    |                                                                                                    |
|    |                                                                  | (3) Select full mode.                                                                                                    |                                                                                                    |
|    |                                                                  | (4) Connect the DC miliammeter between TP601 and<br>TP602<br>(Full Scale: 3mA Range)                                                                                                    |                                                                                                    |
|    |                                                                  | (5) Beam current must be within 1800 $\pm 100 \mu A.$                                                                                                    |                                                                                                    |
| 4  | SUB-CONTRAST<br>(SUB-CONT)<br>I2C bus adjustment<br>(RF SIGNAL)  | <ol> <li>Receive the window pattern with AV input.</li> <li>Make the picture normal with the remote controller.</li> <li>Select the SUB-CONTRAST adjustment mode with the<br/>remote controller, and adjust 50% white to 140 ± 10cd.</li> </ol>                                    | Note 2: Use "Y" of Minolta colour analyzer<br>CA-100.<br>Note 3: Use the PAL window pattern of<br>the signal generator SX1006 for<br>adjustment.                                                                                         |
|    |                                                                  |                                                                                                    | 50% white for SUB-CONT                                                                                                    |
| 5  | SUB-BRIGHTNESS<br>(SUB BRI)<br>I2C bus adjustment<br>(RF signal) | <ol> <li>Receive the window pattern with AV input.</li> <li>Make the picture normal with the remote controller.</li> <li>Select the sub-bright adjustment mode with the remote controller, and adjust the right dark white area of the window pattern to 2.0cd ± 0.5cd.</li> </ol> | <ul> <li>When E-2 CH (Crosshatch pattern )or eqivalent signal is received.</li> <li>Make the picture normal with the remote controller.</li> <li>Adjust the 3rd (1 thru 5 from the left) balck of the window pattern to sink.</li> </ul> |

# PAL CHROMA ADJUSTMENT

| _  |                                                 |                                                                                                    |                                             |
|----|-------------------------------------------------|----------------------------------------------------------------------------------------------------|---------------------------------------------|
| NO | ADJUSTMENT POINT                                | ADJUSTMENT CONDITION / PROCEDURE                                                                                                    | WAVEFORM OR OTHERS                          |
| 1  | SUB COLOUR<br>I2C Bus adjustment<br>(RF signal) | <ol> <li>Receive the "PAL Colour Bar" signal. (E-10CH)</li> <li>Make the picture normal with the remote controller.</li> <li>Connect the oscilloscope to TP1802 (Use 10:1 probe)<br/>Range:2V/Div Sweep time:20µsec/Div</li> <li>Set the sub colour adjustment mode with the remote<br/>controller, and vary the sub colour data to make 75% W<br/>of the PAL colour bar and RED at the same level for<br/>adjustment shown in Fig. 1-1.</li> </ol> | Cy G B<br>W Y W Mg R<br>75% 100%<br>Fig.1-1 |

#### NTSC CHROMA ADJUSTMENT

| NO | ADJUSTMENT POINT                             | ADJUSTMENT CONDITION / PROCEDURE                                                                         | WAVEFORM OR OTHERS   |
|----|----------------------------------------------|----------------------------------------------------------------------------------------------------|----------------------|
| 1  | SUB-TINT<br>I2C bus adjutment<br>(RF signal) | (1) Select the sub-tint adjustment mode to receive NTSC colour bar.                                      | (B-Y)                |
|    |                                              | (2) Connect the oscilloscope to 1P1803<br>Range :20mV/Div(AC) (Use Probe 10:1)<br>Sweep time :10μsec/Div | Adjust<br>Same Level |
|    |                                              | (3) Vary the sub tint data to adjust the waveform to be<br>gained as shown in Fig 1-1.                   | W Y Cy G Mg R BI B   |
|    |                                              | *Change NVM data<br>position 7F1<br>data 07=>00 07 is the offset value for factory.                      | Fig.1-1              |

#### HORIZONTAL, VERTICAL, DEFLECTION LOOP ADJUSTMENT

| NO | ADJUSTMENT POINT                            | ADJUSTMENT CONDITION / PROCEDURE                                                                                                    | WAVEFORM OR OTHERS                                                                                                    |
|----|---------------------------------------------|----------------------------------------------------------------------------------------------------|----------------------------------------------------------------------------------------------------|
|    | 1) 100Hz FULL                               | (1) Press R/C to set Picture NORMAL condition.                                                                                                    | Note:                                                                                                    |
| 1  | V. LINEARITY<br>(I2C BUS CONTROL)           | <ul> <li>(2) Select full mode.</li> <li>*Receive 50Hz Monoscope Pattern Signal.</li> <li>(1) Call the "VERTICAL LINEARITY" mode.</li> <li>(2) Increase or decrease "VERTICAL LINEARITY" by<br/>Volume key till the horizontal line in the center of<br/>monoscope is just at the position where the blanking<br/>starts.</li> </ul> |                                                                                                    |
| 2  | VERTICAL POSITION<br>(I2C BUS CONTROL)      | <ol> <li>Cali the "VERTICAL POSITION" mode.</li> <li>Increase or decrease "VERTICAL POSITION" by<br/>Volume key till the picture is centered.</li> </ol>                                                                                                    | VERTICAL POSITION and VERTICAL AMP.                                                                                                    |
| 3  | VERTICAL AMP.<br>(I2C BUS CONTROL)          | <ol> <li>Call the "VERTICALAMPLITUDE" mode.</li> <li>Increase or decrease "VERTICALAMPLITUDE" by<br/>Volume key to set overscan of 8% typical.<br/>Adjustment Spec 8% range +1% -1%</li> </ol>                                                                                                    |                                                                                                    |
| 4  | HORIZONTAL<br>POSITION<br>(I2C BUS CONTROL) | <ol> <li>Call the "Hor.RGB Pos POFS3" mode. (not NEWLIN<br/>mode)</li> <li>Increase or decrease "Hor.RGB Pos POFS3" by Volume<br/>key to center the picture horizontal.</li> </ol>                                                                                                    |                                                                                                    |
| 5  | PICTURE WIDTH<br>(I2C BUS CONTROL)          | <ul> <li>(1) Call the "PICTURE WIDTH" mode.</li> <li>(2) Increase or decrease "PICTURE WIDTH" by Volume<br/>key to set overscan of 8% typical.<br/>Adjustment Spec 8% range +1% -1%</li> </ul>                                                                                                    | 2mm > [P-0] 4 face is for south<br>Adjustment Spec 8.0% range +1% -1%<br>at the upper side of the geometry center and<br>the lower side of the geometry center |
|    |                                             | *Receive 50Hz Cross-Hatch Pattern Signal.                                                                                                    |                                                                                                    |

#### HORIZONTAL, VERTICAL, DEFLECTION LOOP ADJUSTMENT CONTINUED

| NO | ADJUSTMENT POINT                      | ADJUSTMENT CONDITION / PROCEDURE                                                                                              | WAVEFORM OR OTHERS |
|----|---------------------------------------|----------------------------------------------------------------------------------------------------|--------------------|
| 6  | TRAPEZE                               | (1) Call the "TRAPEZE" mode.                                                                                                  |                    |
|    | (I2C BUS CONTROL)                     | (2) Increase or decrease "I RAPEZE" by Volume key.                                                                            |                    |
| 7  | CUSHION                               | (1) Call the "CUSHION" mode.                                                                                                  |                    |
|    | (I2C BUS CONTROL)                     | (2) Increase or decrease "CUSHION" by Volume key.                                                                             |                    |
| 8  | CORNER AMPLITUDE<br>(I2C BUS CONTROL) | (1) Call the "UPPER CORNER" mode.<br>(2) Increase or decrease "UPPER CORNER" by Volume<br>key.                                |                    |
|    |                                       | <ul> <li>(3) Call the "LOWER CORNER" mode.</li> <li>(4) Increase or decrease "LOWER CORNER" by Volume key.</li> </ul>         |                    |
| 9  | CORNER AMPLITUDE<br>(SIXTH)           | (1) Call the "UPPER CORNER (SIXTH)" mode.<br>(2) Increase or decrease "UPPER CORNER (SIXTH)" by                               |                    |
|    | (I2C BUS CONTROL)                     | Volume key.<br>(3) Call the "LOWER CORNER (SIXTH)" mode.<br>(4) Increase or decrease "LOWER CORNER (SIXTH)" by<br>Volume key. |                    |
| 10 | ANGLE<br>(I2C BUS CONTROL)            | <ol> <li>Call the "ANGLE" mode.</li> <li>Increase or decrease "ANGLE" by Volume key.</li> </ol>                               |                    |
| 11 | BOW<br>(I2C BUS CONTROL)              | <ul><li>(1) Call the "BOW" mode.</li><li>(2) Increase or decrease "BOW" by Volume key.</li></ul>                              |                    |
| 12 | S CORRECTION<br>(I2C BUS CONTROL)     | <ol> <li>Call the "S CORRECTION" mode.</li> <li>Increase or decrease "S CORRECTION" by Volume key.</li> </ol>                 |                    |
|    | 2) 120Hz FULL                         | Adjust items 2), same as 100Hz FULL NO.1<br>NO.12                                                                             |                    |
|    |                                       |                                                                                                    |                    |
|    |                                       |                                                                                                    |                    |
|    |                                       |                                                                                                    |                    |
|    |                                       |                                                                                                    |                    |
|    |                                       |                                                                                                    |                    |
|    |                                       |                                                                                                    |                    |
|    |                                       |                                                                                                    |                    |
|    |                                       |                                                                                                    |                    |
|    |                                       |                                                                                                    |                    |
|    |                                       |                                                                                                    |                    |

### FOCUS ADJUSTMENT

| 10 | ADJUSTMENT POINT | ADJUSTMENT CONDITION / PROCEDURE                                                                                                    | WAVEFORM OR OTHERS                            |
|----|------------------|----------------------------------------------------------------------------------------------------|-----------------------------------------------|
| 1  | FOCUS            | <ol> <li>Receive the "Monoscope Pattern" signal.</li> <li>Press R/C to set Picture NORMAL condition.</li> <li>Select full mode.</li> </ol> | (Adjusted point)                              |
|    |                  | (4) Adjust the focus control to get the best focusing.                                                                                     | Adjust these Horizontal<br>and Vertical lines |

#### PROTECTOR OPERATION CHECKING

| NO | ADJUSTMENT POINT   | ADJUSTMENT CONDITION / PROCEDURE                                                                                                    | WAVEFORM OR OTHERS |
|----|--------------------|----------------------------------------------------------------------------------------------------|--------------------|
| 1  | H+V PROTECTOR      | <ol> <li>Receive "Monoscope Pattern" signal.</li> <li>Connect output of Bias Box to D757 cathode</li> <li>Set voltage of Bias Box to 18V and make sure the protector is not work.</li> <li>Set voltage of Bias Box to 27V, and make sure the protector is work.</li> </ol> |                    |
| 2  | OTHER<br>PROTECTOR | <ol> <li>Once finish rectified Electrolytic Capacitor short testing<br/>in + B line, check all possible damaged components on<br/>+B line.</li> <li>(Use random selected set for inspection)</li> </ol>                                                                    |                    |

#### A/V INPUT AND OUTPUT CHECKING

| NO | ADJUSTMENT POINT                                  | ADJUSTMENT CONDITION / PROCEDURE                                                                                                    | WAVEFORM OR OTHERS |
|----|---------------------------------------------------|----------------------------------------------------------------------------------------------------|--------------------|
| 1  | AV<br>OUTPUT CHECK                                | <ol> <li>Receive the "PAL Colour Bar" signal (100% White<br/>Colour Bar, Sound 400Hz 100% Mod)</li> <li>Terminate the Video output with a 75 ohm impedance.<br/>Make sure the output is as specified (1.0 Vp-p ± 3dB)</li> <li>Terminate the Audio output with a 10 Kohm impedance.<br/>Make sure the output is as specified (1.77 Vp-p ± 3dB)</li> </ol> |                    |
| 2  | AV-1<br>INPUT CHECK                               | Check of AV                                                                                                    |                    |
| 3  | AV-2<br>INPUT CHECK                               | Check of AV                                                                                                    |                    |
| 4  | Component<br>(50Hz 60Hz 480p 576p)<br>INPUT CHECK | Check of AV                                                                                                    |                    |
| 5  | REAR S-Terminal<br>INPUT CHECK                    | Check of AV                                                                                                    |                    |
| 6  | FRONT<br>INPUT CHECK                              | Check of AV                                                                                                    |                    |
| 7  | FRONT S-Terminal<br>INPUT CHECK                   | Check of AV                                                                                                    |                    |

# FUNCTION OPERATION CHECKING (1) (VIDEO & AUDIO)

| NO | ADJUSTMENT POINT | ADJUSTMENT CONDITION / PROCEDURE                                                                                                    | WAVEFORM OR OTHERS |
|----|------------------|----------------------------------------------------------------------------------------------------|--------------------|
| 1  | CONTRAST         | (1) Receive "Monoscope Pattern" signal.                                                                                                    |                    |
|    |                  | (2) Press to Menu mode, then select Picture Mode and set<br>to select CONTRAST.                                                                                                    |                    |
|    |                  | (3) Press Volume Up/Down key to check whether the<br>CONTRAST effect is OK or not.                                                                                                    |                    |
| 2  | COLOUR           | (1) Receive "Colour Bar" signal.                                                                                                    |                    |
|    |                  | (2) Press to Menu mode, then select Picture Mode and set to select COLOUR.                                                                                                    |                    |
|    |                  | (3) Press Volume Up/Down key to check whether the<br>COLOUR effect is OK or not.                                                                                                    |                    |
| 3  | BRIGHTNESS       | (1) Receive "Monoscope Pattern" signal.                                                                                                    |                    |
|    |                  | (2) Press to Menu mode, then select Picture Mode and set<br>to select BRIGHTNESS.                                                                                                    |                    |
|    |                  | (3) Press Volume Up/Down key to check whether the<br>BRIGHTNESS effect is OK or not.                                                                                                    |                    |
| 4  | SHARPNESS        | (1) Receive "Monoscope Pattern" signal.                                                                                                    |                    |
|    |                  | (2) Press to Menu mode, then select Picture Mode and set<br>to select BRIGHTNESS.                                                                                                    |                    |
|    |                  | (3) Press Volume Up/Down key to check whether the<br>BRIGHTNESS effect is OK or not.                                                                                                    |                    |
| 5  | TINT             | (1) Receive "NTSC Colour Bar" signal thru AV in.                                                                                                    |                    |
|    |                  | (2) Press to Menu mode, then select Picture Mode and set to select TINT.                                                                                                    |                    |
|    |                  | (3) Press Volume Up/Down key to check TINT, UP for<br>GREEN direction and DOWN for RED direction whether<br>is OK or not.                                                                                                    |                    |
| 6  | POWER SAVE       | (1) Receive "Monoscope Pattern" signal.                                                                                                    |                    |
|    |                  | (2) Set FEATURE to select SAVE.                                                                                                    |                    |
|    |                  | (3) Press Volume Up/Down key to check the POWER SAVE<br>effect is OK or not. and whether LED(POWER SAVE)<br>light up or not.                                                                                                    |                    |
| 7  | WHITE TEMP       | (1) Receive "Monoscope Pattern" signal.                                                                                                    |                    |
|    |                  | (2) Press to Menu mode, then select Picture Mode and set<br>to select WHITE TEMP.                                                                                                    |                    |
|    |                  | (3) Press Volume Up/Down key to check WHITE TEMP<br>Option.                                                                                                    |                    |
| 8  | NORMAL           | (1) Once in PICTURE Mode, and the NORMAL key is<br>pressed, all the settings will be present to normal setting.<br>(Normal setting value for every mode, refer on the<br>following figure).                                                                                               |                    |
|    |                  | standerd movie music news                                                                                                    |                    |
|    |                  | CONTRAST         50         60         45         45           COLOUR         0         0         5         5           BRIGHT         0         5         5         0           TINT         0         0         0         0           SHAPPNESS         0         0         0         0 |                    |
|    |                  | PICTURE NR LOW LOW LOW LOW WHITE TEMP. 0 10 0 0                                                                                                    |                    |

# CHECKING FUNCTION OPERATION (2) (VIDEO & AUDIO) CONTINUED

| NO | ADJUSTMENT POINT | ADJUSTMENT CONDITION / PROCEDURE                                                                                                    | WAVEFORM OR OTHERS |
|----|------------------|----------------------------------------------------------------------------------------------------|--------------------|
| 9  | COLOUR SYSTEM    | (1) Receive the "PAL COLOUR BAR" signal, press the<br>COLOUR SYSTEM key to select modes except PAL,<br>check the COLOUR is not working properly.<br>Then, select the "PAL" mode. Check again its colour so<br>that it is working properly.                      |                    |
|    |                  | (2) Receive "SECAM COLOUR BAR" signal, press<br>COLOUR SYSTEM key to select modes except SECAM,<br>check the COLOUR is not working properly.<br>Then, select the "SECAM" mode. Check again its colour<br>so that it is working properly.                        |                    |
|    |                  | (3) Receive "NTSC 3.58 COLOUR BAR" signal, press<br>COLOUR SYSTEM key to select modes except NTSC<br>3.58, check the COLOUR is not working properly.<br>Then, select the "NTSC 3.58" mode. Check again its<br>colour so that it is working properly.            |                    |
|    |                  | (4) Receive "NTSC 4.43 COLOUR BAR" signal thru AV,<br>press COLOUR SYSTEM key to select modes<br>except NTSC 4.43, check the COLOUR is not working<br>properly.<br>Then, select the "NTSC 4.43" mode. Check again its<br>colour so that it is working properly. |                    |
| 10 | SOUND SYSTEM     | <ol> <li>Receive "PAL-D/K" signal, press the "SOUND SYSTEM"<br/>to select B/G, I, M Check the sound output is not working<br/>properly.</li> <li>Select D/K and check the sound output to make sure it is<br/>working properly.</li> </ol>                      |                    |
|    |                  | (2) Receive "PAL-I" signal, press the "SOUND SYSTEM"<br>to select B/G, D/K, M Check the sound output is not<br>working properly.<br>Select I and check the sound output to make sure it is<br>working properly.                                                 |                    |
|    |                  | (3) Receive "PAL-B/G" signal, press the "SOUND SYSTEM"<br>to select 1, D/K, M Check the sound output is not<br>working properly.<br>Select B/G and check the sound output to make sure it is<br>working properly.                                               |                    |
|    |                  | (4) Receive "NTSC-M" signal, press the "SOUND SYSTEM"<br>to select I, D/K, B/G Check the sound output is not<br>working properly.<br>Select M and check the sound output to make sure it is<br>working properly.                                                |                    |
| 11 | VOLUME           | <ol> <li>Receive "E-5ch Monoscope Pattern" signal.</li> <li>Press Volume Up/Down key to check whether the<br/>VOLUME effect is OK or not.</li> </ol>                                                                                                    |                    |
| 12 | BALANCE          | (1) Receive "E-5ch Monoscope Pattern" signal.                                                                                                    |                    |
|    |                  | (2) Press to Menu mode, then select Sound Mode and set to select BALANCE.                                                                                                    |                    |
|    |                  | (3) Press Volume Up/Down key to check whether the<br>Left-to-Right BALANCE effect is OK or not.                                                                                                    |                    |
| 13 | BASS             | (1) Receive "E-5ch Monoscope Pattern" signal.                                                                                                    |                    |
|    |                  | (2) Press to Menu mode, then select Sound Mode and set to select BASS.                                                                                                    |                    |
|    |                  | (3) Press Volume Up/Down key to check whether the<br>BASS effect is OK or not.                                                                                                    |                    |

# CHECKING FUNCTION OPERATION (2) (VIDEO & AUDIO) CONTINUED

| NO | ADJUSTMENT POINT | ADJUSTMENT CONDITION / PROCEDURE                                                                                                    | WAVEFORM OR OTHERS |
|----|------------------|----------------------------------------------------------------------------------------------------|--------------------|
| 14 | TREBLE           | <ol> <li>Receive "E-5ch Monoscope Pattern" signal.</li> <li>Press to Menu mode, then select Sound Mode and set<br/>to select TREBLE.</li> <li>Press Volume Up/Down key to check whether the<br/>TREBLE effect is OK or not.</li> </ol>                                  |                    |
| 15 | SUPER BASS       | <ol> <li>Receive "E-5ch Monoscope Pattern" signal.</li> <li>Press to Menu mode, then select Sound Mode and set<br/>to select SUPER BASS.</li> <li>Press Volume Up/Down key to check whether the<br/>SUPER BASS effect is OK or not.</li> </ol>                          |                    |
| 16 | VOLUME Headphone | <ol> <li>Receive "E-5ch Monoscope Pattern" signal.</li> <li>connect Headphone.</li> <li>Press to Menu mode, then select Feature Mode and set<br/>to select HEADPHONE.</li> <li>Press Volume Up/Down key to check whether the<br/>VOLUME effect is OK or not.</li> </ol> |                    |

# CHECKING FUNCTION OPERATION (WIDE MODE)

| NO | ADJUSTMENT POINT         | ADJUSTMENT CONDITION / PROCEDURE                                                                                                    | WAVEFORM OR OTHERS |
|----|--------------------------|----------------------------------------------------------------------------------------------------|--------------------|
| 1  | WIDE MODE                | <ol> <li>Receive "Monoscope Pattern" signal.</li> <li>Press WIDE key to check change WIDE mode<br/>PANORAMA/FULL/NORMAL/ZOOM14:9/CINEMA</li> </ol>                                                                     |                    |
| 2  | V-SIZE<br>in wide mode   | <ol> <li>Receive "Monoscope Pattern" signal.</li> <li>Select PANORAMA, ZOOM14:9, and CINEMA mode.</li> <li>Select V-SIZE, Press Volume Up/Down key to check<br/>whether the V-SIZE effect is OK or not.</li> </ol>     |                    |
| 3  | V-SCROLL<br>in wide mode | <ol> <li>Receive "Monoscope Pattern" signal.</li> <li>Select PANORAMA, ZOOM14:9, and CINEMA mode.</li> <li>Select V-SCROLL, Press Volume Up/Down key to check<br/>whether the V-SCROLL effect is OK or not.</li> </ol> |                    |

#### CHECKING FUNCTION OPERATION (TEXT MODE)

| NO | ADJUSTMENT POINT | ADJUSTMENT CONDITION / PROCEDURE                                                                                              | WAVEFORM OR OTHERS |
|----|------------------|----------------------------------------------------------------------------------------------------|--------------------|
| 1  | TEXT             | <ul><li>(1) Receive E-10ch signal.</li><li>(2) Press TEXT key to check change TEXT mode</li></ul>                             |                    |
|    |                  | TELETEXT mode / MIXED mode / TEXT off.                                                                                        |                    |
| 2  | TEXT key         | (1) Receive E-10ch signal.                                                                                                    |                    |
|    |                  | (2) Press HALF PAGE, HOLD, REVEAL, CLOCK, CANCEL,<br>LIST, INDEX, and RESET key to check whether each<br>effect is OK or not. |                    |

CHECKING FUNCTION OPERATION (AV MODE)

| NO | ADJUSTMENT POINT | ADJUSTMENT CONDITION / PROCEDURE                                                | WAVEFORM OR OTHERS |
|----|------------------|---------------------------------------------------------------------------------|--------------------|
| 1  | AV MODE key      | (1) Receive "Monoscope Pattern" signal.                                         |                    |
|    |                  | (2) Press AV MODE key to check change AV MODE mode<br>STANDERD/MOVIE/MUSIC/NEWS |                    |

# CHECKING FUNCTION OPERATION (Twin Screen, PinP)

| NO | ADJUSTMENT POINT                             | ADJUSTMENT CONDITION / PROCEDURE                                                                                                    | WAVEFORM OR OTHERS |
|----|----------------------------------------------|----------------------------------------------------------------------------------------------------|--------------------|
| 1  | Twin Screen<br>(ON-OFF)<br>(Picture quality) | <ol> <li>Press "Twin Screen" key.</li> <li>Recive "E-5ch Monoscope Pattern" signal at SUB ch.</li> <li>Check the picture quality.</li> <li>Receive "E-12ch Colour bar" signal at SUB ch.</li> <li>Check the colour level.</li> </ol>   |                    |
| 2  | P in P<br>(ON-OFF)<br>(SIZE)<br>(MOVE)       | <ol> <li>Press "P in P" key.</li> <li>Check the picture quality of SUB picture.</li> <li>Press "P in P" key.</li> <li>Check the SIZE of SUB picture.</li> <li>Press "MOVE" key.</li> <li>Check the position of SUB picture.</li> </ol> |                    |
| 3  | P out P<br>(ON-OFF)<br>(MOVE)                | <ol> <li>Select NORMAL in Wide mode.</li> <li>Press to "P in P" key.</li> <li>Check the picture quality of SUB picture.</li> <li>Press "MOVE" key.</li> <li>Check the position of SUB picture.</li> </ol>                              |                    |
| 4  | FREEZE                                       | <ol> <li>Receive "LIVE picture" signal.</li> <li>Press "P in P" key.</li> <li>Check the LIVE and FREEZE pictures.</li> </ol>                                                                                                    |                    |
| 5  | CH-SCAN                                      | <ol> <li>Press *CH-SCAN* key.</li> <li>Check the multi pictures.</li> </ol>                                                                                                    |                    |